## 2-8. 効率よ〈作図を行うための設定(KEY)

## 使用環境を設定:KEY

ここでは環境設定「KEY」を見ていきます。

| 注1.                         |                    |                       |                     |                          |                   |                     |                        | / <u>1.</u>                    |                    |                         |       |
|-----------------------------|--------------------|-----------------------|---------------------|--------------------------|-------------------|---------------------|------------------------|--------------------------------|--------------------|-------------------------|-------|
| <mark>///</mark> 焘題 - jw_wi | in                 |                       |                     |                          |                   |                     |                        |                                | 1                  | 0                       | 00    |
| ファイル(E) [編集(E)              | )] 表示(V)           | [作図(D)]               | 設定(S)               | [その他(A)] ^               | √µ7°(H)           |                     |                        |                                |                    |                         |       |
| 「矩形」」                       | w_win              |                       |                     |                          |                   |                     |                        |                                |                    | ●├法値                    | ┌ <   |
|                             | →般⑴)→              | 般(2)│色·画              | 画面│線種               | 文字   AL                  | ITO KEY           | ]<br>DXF∙SXI        | F•JWC                  | V                              |                    |                         |       |
|                             |                    |                       | (Shift)             |                          |                   | (Shift)             |                        |                                | (Shift)            |                         | 1 新規  |
|                             | A :                | đ                     | 1                   | M : )                    | * 17              | 13                  | Υ:                     | 33                             | 25                 |                         |       |
|                             | в:                 | 3                     | 2                   | N :                      | 28                | 14                  | Ζ:                     | 27                             | 150                |                         | 上書    |
| 文字                          | с:                 | 16                    | 3                   | o: ,                     | * 18              | 15                  | F2:                    | 81                             | 0                  |                         | 保存    |
| 寸法                          | D :                | 15                    | 4                   | P :                      | 29                |                     | F3:                    | 82                             | 0                  |                         | ED刷   |
| 2線                          | E :                | 4                     | 155                 | Q :                      | 25                | 17                  | F4:                    | 84                             |                    |                         | 七刀耳刀  |
| 中心線                         | F:                 | 11                    | 0                   | к:                       | 14                | 18                  | F5:                    | 86                             |                    |                         | 72-12 |
|                             | ы.<br>ц.           | 30                    |                     | з.<br>т.                 | 12                | 20                  | FO:<br>E7:             | 97                             |                    |                         | 見上代す  |
| XENR                        | п.<br>т. ж         |                       |                     | · · ·                    | * 37              | 104                 | F 7.<br>F8.            | 90                             |                    |                         |       |
| AUTU                        | .1:*               | 20                    | 101                 | v :                      | 12                |                     | F9:                    | 100                            |                    |                         | 關團性   |
|                             | к: *               | 24                    | 102                 | w :                      | 8                 | 23                  | Tab                    | : 属性                           | ,<br>E取得           |                         |       |
| 範囲                          | L: *               | 10                    | 103                 | x :                      | 35                | 24                  | Shift+Tab              | : レイ                           | ヤ非表示化              |                         |       |
| 複線                          |                    | 0%-7 • -              | 76                  |                          |                   |                     | <u> 「 直接属</u> 」        | <u>性取得を行</u><br>Shift          | う<br>+Esctiffす)    |                         | 08    |
| ]-+-                        | X                  | N-X:                  | /0                  |                          | <b>—</b> +        | -itat               | マンド選択を悪                | が<br>に<br>する                   | -2001/20           |                         | 10    |
| 2. ▶                        | □マンドー!<br>1 AUTO   | 覧 ([0] ;<br>2 線 3矩形   | は無指定)<br>⊿円町 5寸     | 「字 6占 7寸)                | □ N<br>≠ 8.2線 -   | umキー(*)(<br>9中心線 11 | カコマンド選択な<br>D油結線 11雑   | を無効にす <sup>;</sup><br>娘 12コーキ・ | る<br>- 13曲線        |                         | 2A    |
|                             | 14面取1              | 5消去 16複               | 写 17移動              | 18接線 19接                 | 研 20建具            | 平面 21               | 断面。22立面。               | 23多角形                          | 24曲線               |                         | 3B    |
|                             | 25包絡 :<br>35小vチ 3f | 26分割 27២<br>3データ整理 (  | ⊴形 28記号<br>37座檀ファイノ | : 29パラメトリック<br>し 38接椿円 ? | 30外部 3<br>39表計管 4 | 11測定 32<br>N距離指定の   | 登録選択図 3<br>占 41式計算     | 3範囲選択<br>42属性変配                | ( 34貼付<br>軍 437月9下 |                         | 40    |
| /HZA                        | (73タケシントン          | プ74読変 7               | 5コピー 76方            | 句変 77直線伸                 | 縮 78全属            | 生取得 80端             |                        | 新性設定 8                         | 21/12設定)           |                         | SD    |
| 複写                          | (83軸用取)<br>(91数値角) | 侍 84��門・<br>92線長93 2点 | '日盛 85E<br>気長 94数値  | 1盈奉点 86画<br>長95間隔96縮     | 面倍半 87<br>沢97JWCを | 線用度 8<br>開く98開く9    | 8線鉛直用 89)<br>9印刷100保存1 | Y1150ス~415                     | 02点間用)<br>5範囲確定)   |                         | GE    |
| 移動                          | (マークジャンフ           | °[1]~[8] 登            | 錄101~10             | 8 表示121~12               | 28)(110寸注         | 設定 1115             | 環境ファイル読込               | 112基本設計                        | 定)                 |                         | ØÐ    |
| 戻る                          |                    |                       | 2 -                 |                          | ок 🛛              | キャンセ                | ル道                     | 司(A)                           | ヘルプ                |                         | AII   |
|                             |                    |                       |                     |                          |                   |                     |                        |                                |                    |                         |       |
| <br>ヘルフを表示する                | には [F1] を          | き押してくだ                | さい。                 |                          |                   |                     | A-1                    | S=1/5                          | 0 [0-0]            | $  \angle 0   \times ($ | 0.16  |
|                             |                    |                       |                     |                          |                   |                     |                        |                                |                    |                         |       |
| 注1「                         | KEA ወቅ.            | ブが―番目                 | 毛前に表                | 示されてい                    | ろのをごれ             | 審認くだえ               | \$1.1                  |                                |                    |                         |       |

左からA:、B:・・・はKeyボードのアルファベットです。
 各数字は「2.」のコマンド一覧(操作)に対応しています。

・たとえばkeyボード上の「H」を押すと設定数字は「2」ですので直線が作 図できる状態になります。また、shiftキーを押したままの「B」も設定数字 は「2」ですので同様に直線が作図できる状態になります。

・好みに合わせてコマンド一覧の数字を各keyに割り当てることができます。

3. Okボタンで設定変更の確定をします。

頻繁に使うコマンドの選択は、この keyボード操作で行うことによりマウス でツールバーを押す動作が減ります。 結果、マウス操作は作図に集中で きますので作業効率が上がります。

6-2で説明しています「通常モード でのクロックメニュー」と同様、是非活 用してください。